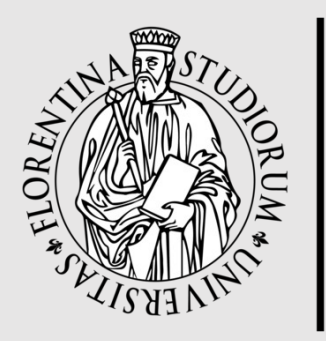

università degli studi FIRENZE

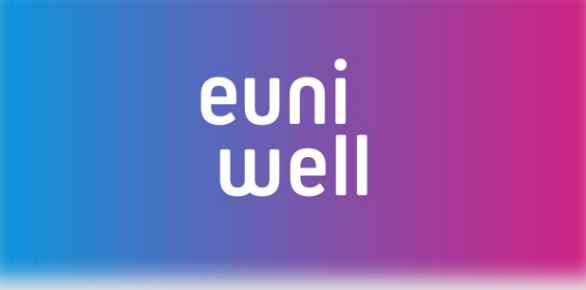

Guida alla creazione di un account «CIMEA» per rifugiati e alla richiesta di documento di comparabilità

Tutorial for signing up to a «CIMEA for Refugees» account and to the request of the comparability document thereof

### Welcome to this easy guide on how to create a CIMEA for Refugees account!

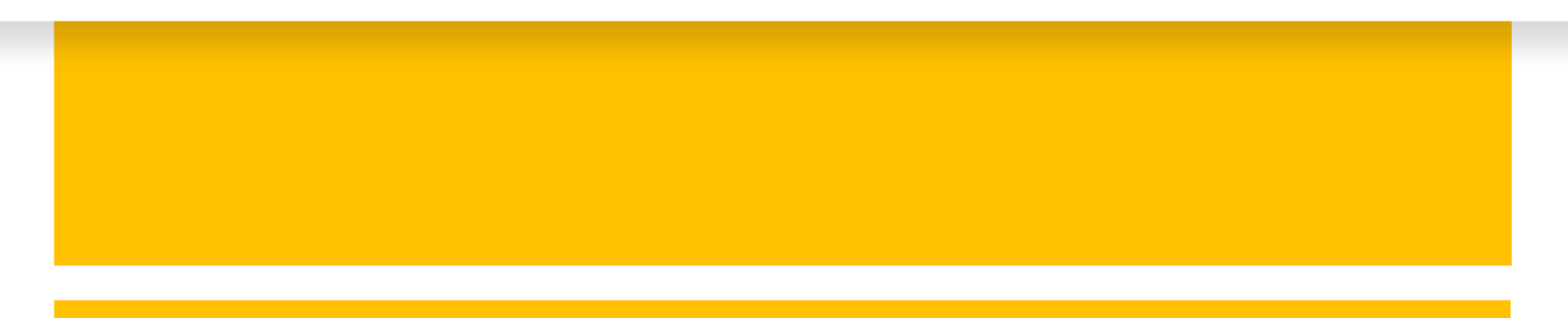

# Before doing anything else, please keep in mind the following:

- CIMEA for Refugees is a free tool for beneficiaries of international protection and its purpose is to create a «comparability document» that attests that either a High School Diploma and/or Higher Education Degree from third countries is fully recognized in Italy.
- CIMEA does not recognize partially-completed educational paths. It is each institution (University Departments, in the case of UNIFI) that recognizes them **at their own discretion**.
- CIMEA requires both a Diploma and Transcript for the recognition of a title. Please beware that incompleted information may result in the rejection of a comparability document request.

### If you do not possess the required documents, don't worry... There's **EQPR** for that: the European Qualification Passport for Refugees.

### First off, go to the following website: <u>https://cimea.diplo-me.eu/refugee/#</u> /auth/login

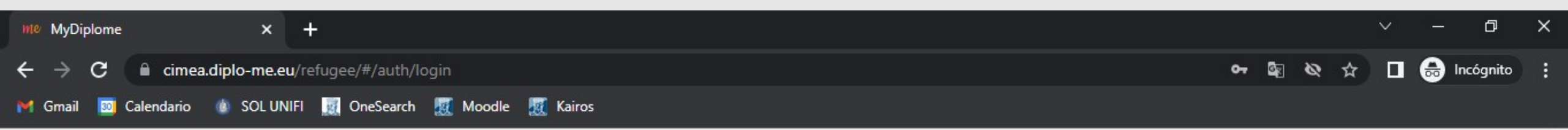

This will be the page that will open

| diplo | me |
|-------|----|
|-------|----|

| EN                      | reCAPTCHA<br>Privacidad - Términos | If you are n |
|-------------------------|------------------------------------|--------------|
| Password No soy un robo | et 💽                               |              |
|                         |                                    |              |
| Username                | $\boxtimes$                        |              |
| PRIVATE A               | REA - LOGIN                        |              |

If you are new to CIMEA you must create a new account. .

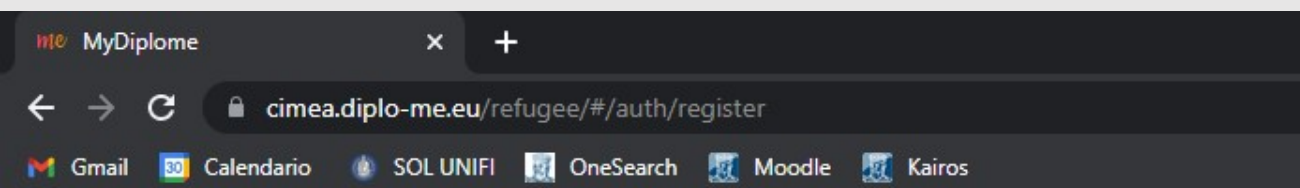

Only enter Name, Surname and personal email address here.

You will need to use your email as the account id for the login.

| CREATE NEW A                      | CCOUNT                   |
|-----------------------------------|--------------------------|
| Name                              | Ŧ                        |
| Surname                           | L                        |
| E-mail                            | ×                        |
| ] In order to register you must a | ccept Terms & Conditions |
| No soy up robot                   | 2                        |

REGISTER

reCAPTCHA

Privacidad - Términos

🗧 Back

Don't forget to tick the box for the Terms & Conditions as well as the «I'm not a robot» one (the website might ask you to solve a little puzzle to prove you're human) D

🕶 🔄 🗞 🕁 🔲 👼 Incógnito

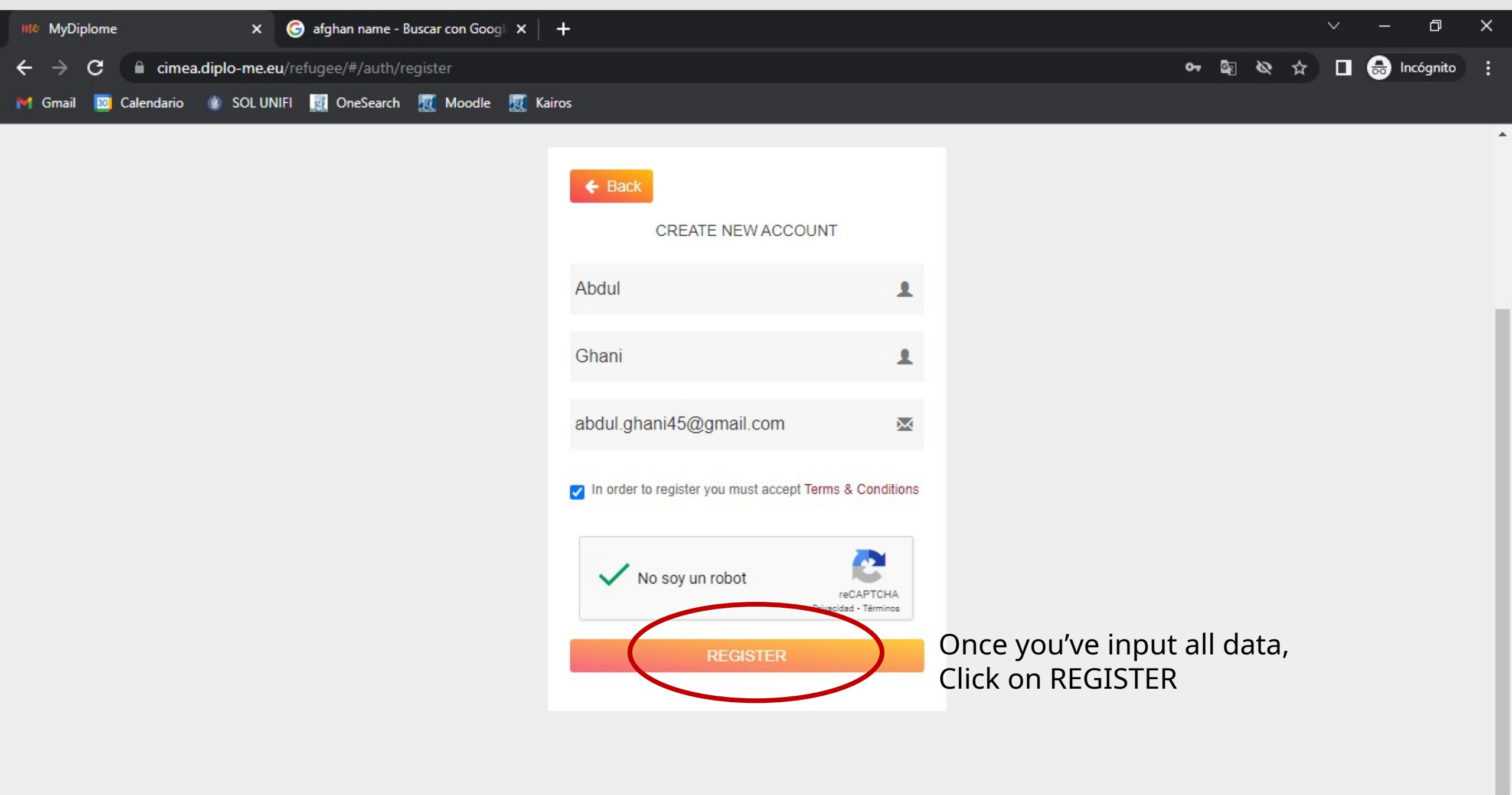

0 H<del>i</del> I

🔗 🔿 🚓 🧟 🖏 rix 🦧 ita 12:18

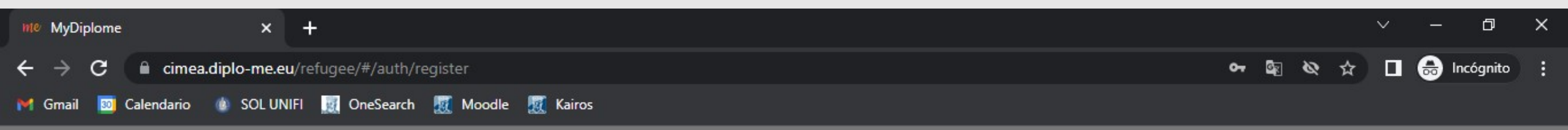

|        | NEW ACCOUNT DIPLOME                                                                                                    | 1       |
|--------|----------------------------------------------------------------------------------------------------|---------|
|        | Thank you for your request!<br>To complete the registration, please follow the instructions in the confirmation e-mail we have sent you. |         |
|        | No soy un robot                                                                                                    |         |
| Once t | his message appears, go to your personal email                                                                                           | account |
|        | REGISTER                                                                                                    |         |

🚍 👝 👩 🛗 🧀 👘 👩 🧒

🕜 ^ 🛟 👝 🬾 🗺 🕼 🕂 🗥 ITA 12:16 📃

| 🥪 G  | oogle Tasks app for Deskto $ $ X | 000      | uoling       | jo - T | he world's best 🗤 🗙 | M Posta ir | arrivo (103) - | stefanc 🗙   | nte MyDi  | iplome      |              | <b>x</b>   - | The Eas   | iest Way | o Record | ~ <b>x</b> | +       | ×     | ):<br>     | D        | ×         |
|------|----------------------------------|----------|--------------|--------|---------------------|------------|----------------|-------------|-----------|-------------|--------------|--------------|-----------|----------|----------|------------|---------|-------|------------|----------|-----------|
| ← -  | C 🟠 🔒 mail.go                    | ogle.com | <b>n</b> /ma | il/u/  | 0/#inbox            |            |                |             |           |             |              |              |           |          | @ ☆      | 0          | Te C    | -     | <b>ະ</b> ລ |          | s :       |
| G Go | ogle 📙 NEWS 🞈 Goog               | le Maps  |              | Idion  | nas 📙 UNIVERSITÀ    | 🛅 Googl    | e Calendar 🛛 🧯 | 6 WhatsApp  | p 🧾 On    | neSearch Ur | iifi         |              |           |          |          |            |         |       |            | Otros m  | arcadores |
| ≡    | M Gmail                          |          | Q            | Ce     | erca nella posta    |            |                |             |           |             |              |              |           |          |          |            |         | ?     |            |          | S         |
| (I   | Scrivi                           |          |              |        | C :                 |            |                |             |           |             |              |              |           |          |          |            | 1-50 di | 1.104 | <          | >        | 81        |
| -    |                                  |          |              | ☆      |                     |            | 101.00         |             |           |             | t make h     |              |           |          |          |            |         |       | 11         | :30      |           |
|      | Posta in arrivo 10               | )3       |              |        |                     |            |                |             |           |             |              |              |           |          |          |            |         |       |            |          |           |
| *    | Speciali                         |          |              | \$     |                     |            |                |             |           |             |              |              |           |          |          |            |         |       | 11         | :25      | Ø         |
| C    | Posticipati                      |          | -            | 2      |                     |            | You            | ı will h    | nave r    | receiv      | ved th       | is           |           |          |          |            |         |       | 10         |          |           |
| >    | Inviati                          |          |              | X      |                     |            | em             | ail         |           |             |              |              |           |          |          |            |         |       | 10         | 1:50     | 8         |
|      | Bozze                            | 1        |              |        |                     |            |                |             |           |             |              |              |           |          |          |            |         |       |            |          |           |
|      | -                                |          |              | ☆      | My Diplome          |            | Welcome        | to Diplome  | - your Ad | ccount de   | tails - [Eng | jlish ve     | rsion] We | Icome to | Diplom   | e – your   | Account | t     |            | :46      |           |
|      | Unwanted                         |          |              | 公      |                     | 68.1       | Research 1     |             |           | -           | -            |              |           |          | 10.100   |            |         |       | 00         | ):24     | Ŧ         |
| Mee  | t                                |          |              | \$     | minutes -           |            | -              | h hant      | fee selle | an          | tagi ini s   | -            | -         | -        | -        |            |         |       | 00         | :24      |           |
|      | Nuova riunione                   |          |              | \$     |                     |            |                |             |           |             |              |              |           |          |          |            |         |       | 5          | giu      |           |
|      | Partecipa a riunione             |          |              | ~      | -                   |            | -              |             |           |             |              |              |           |          |          |            |         |       | 5          | aiu      |           |
| Han  | gouts                            |          | -            |        |                     |            |                |             |           |             |              |              |           |          |          |            |         |       | -          | <b>j</b> |           |
| S    | Salara -                         | +        |              | X      |                     |            |                |             |           |             |              |              |           |          |          |            |         |       | 5          | giu      |           |
|      | Nessuna chat recente             |          |              |        |                     |            |                | a the state |           |             |              |              |           |          |          |            |         |       | 5          | giu      |           |
|      | <b>. 9</b>                       |          |              |        |                     |            |                |             |           | 1.11        |              |              |           |          |          |            |         |       |            |          | >         |
|      |                                  | 1.1      | -            |        |                     | ~          | -              | -           |           |             |              | 0            |           |          | <b>A</b> | -          |         | A     | 174        | 12:20    |           |

-

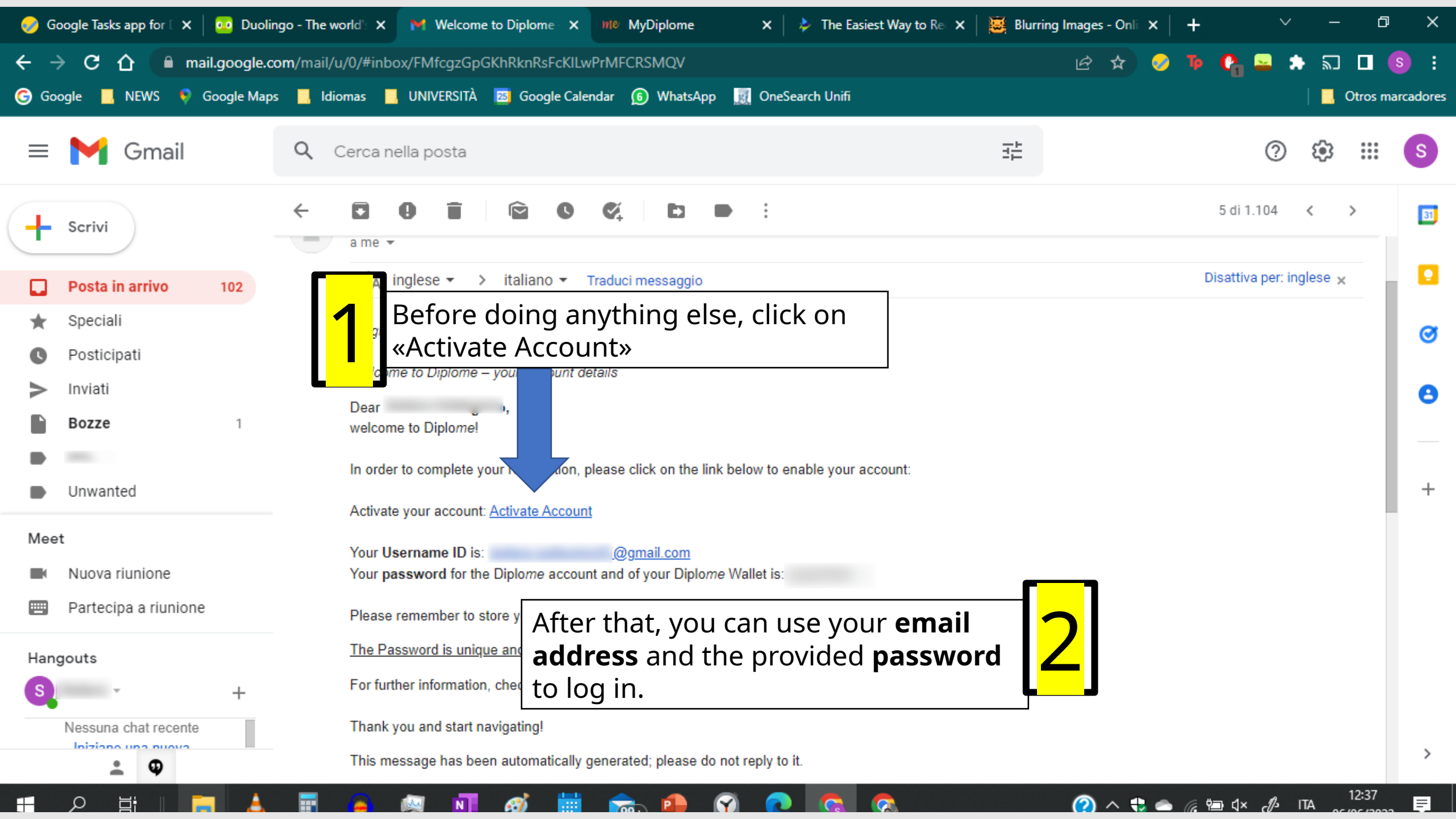

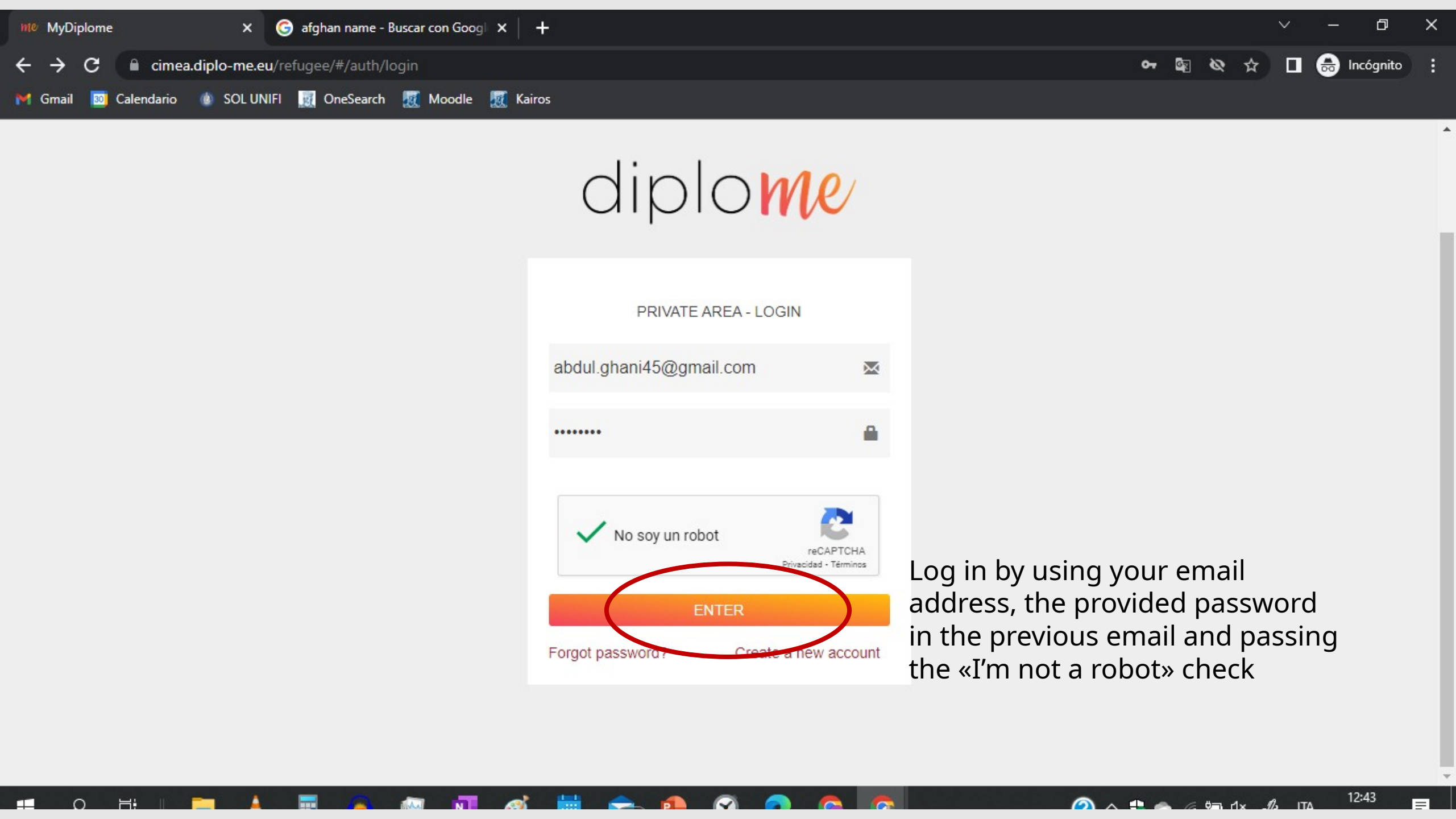

| nte MyDiplome                                                                                                    | × +                                                                                                    | ~ - @ ×                        |
|----------------------------------------------------------------------------------------------------|----------------------------------------------------------------------------------------------------|--------------------------------|
| ← → C 🔒 cimea.diplo<br>M Gmail 🔯 Calendario 🌸 S                                                                                                    | Congrats! You have created your CI                                                                                                    | MEA account.                   |
| diplome                                                                                                    | EIMEA<br>THE ART OF CONNECTING ACADEMIA for Refugees                                                                                                    | <b>8</b>                       |
| HOME PAGE                                                                                                    | Welcome                                                                                                    |                                |
| <ul> <li>MY DIPLOME</li> <li>PROFILE </li> <li>Account</li> <li>My Services</li> <li>Documents</li> <li>Qualifications</li> <li>Competencies</li> </ul> | Comparability         The Comparability service allows you to request the Statement of Comparability with the evaluation of your academic and secondary school qualifications conducted by CIMEA experts.         Learn more                                                                                                    |                                |
| <ul> <li>SERVICES</li> <li>Information Request</li> <li>Comparability<br/>Required Documents</li> <li>INFO</li> </ul>                                   | Information Request service allows you to contact CIMEA experts with questions on the status of your Comparability and/or Verification requests or to receive more information about the type of documentation you need to submit in order to obtain a Statement of Comparability and/or a Statement of Verification, depending on the country where you obtained the qualification you wish to be evaluated. |                                |
|                                                                                                    |                                                                                                    | 🕜 \land 😩 📥 🕼 📾 dx 🦽 ITA 🛛 🗁 🚍 |

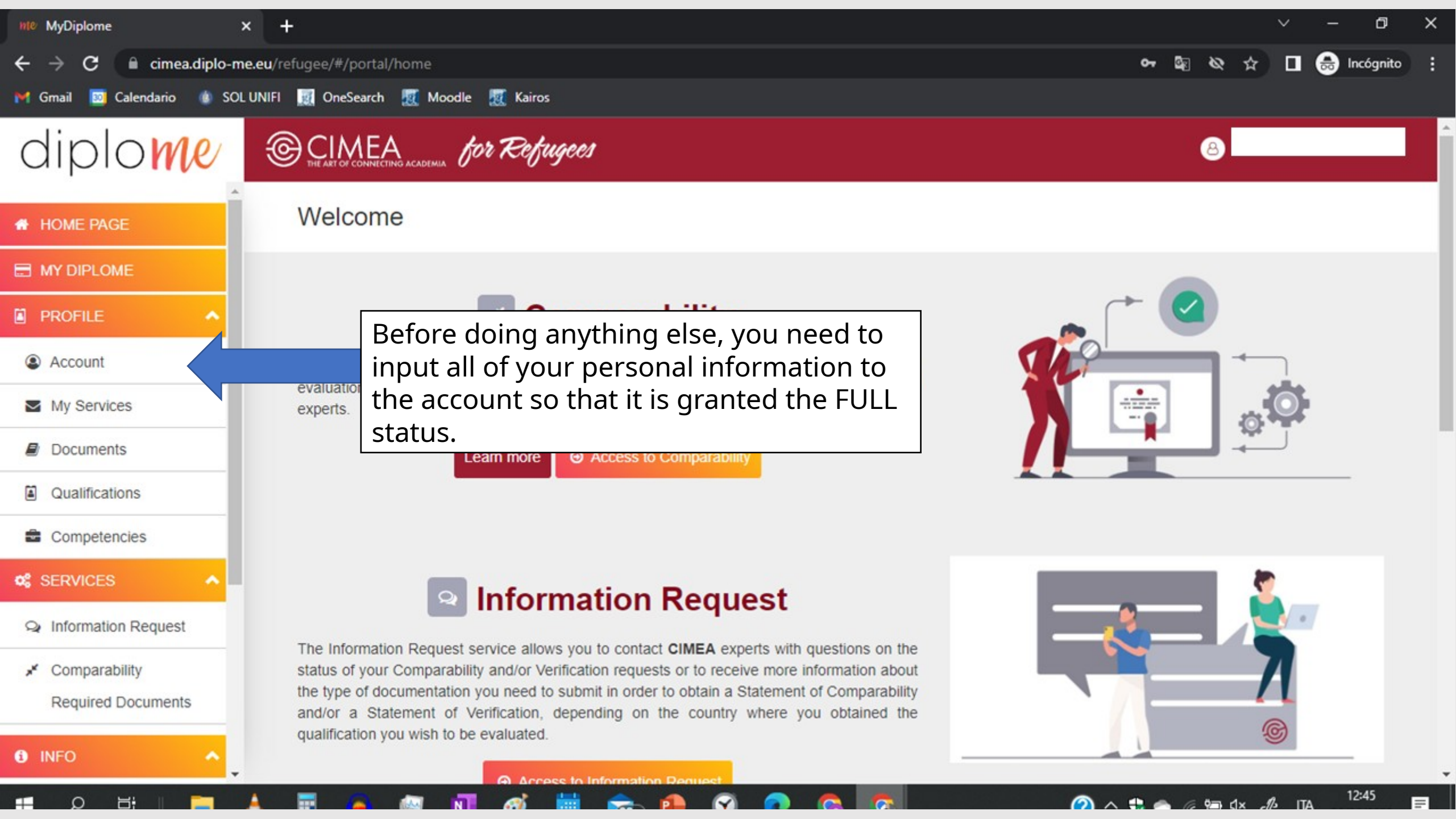

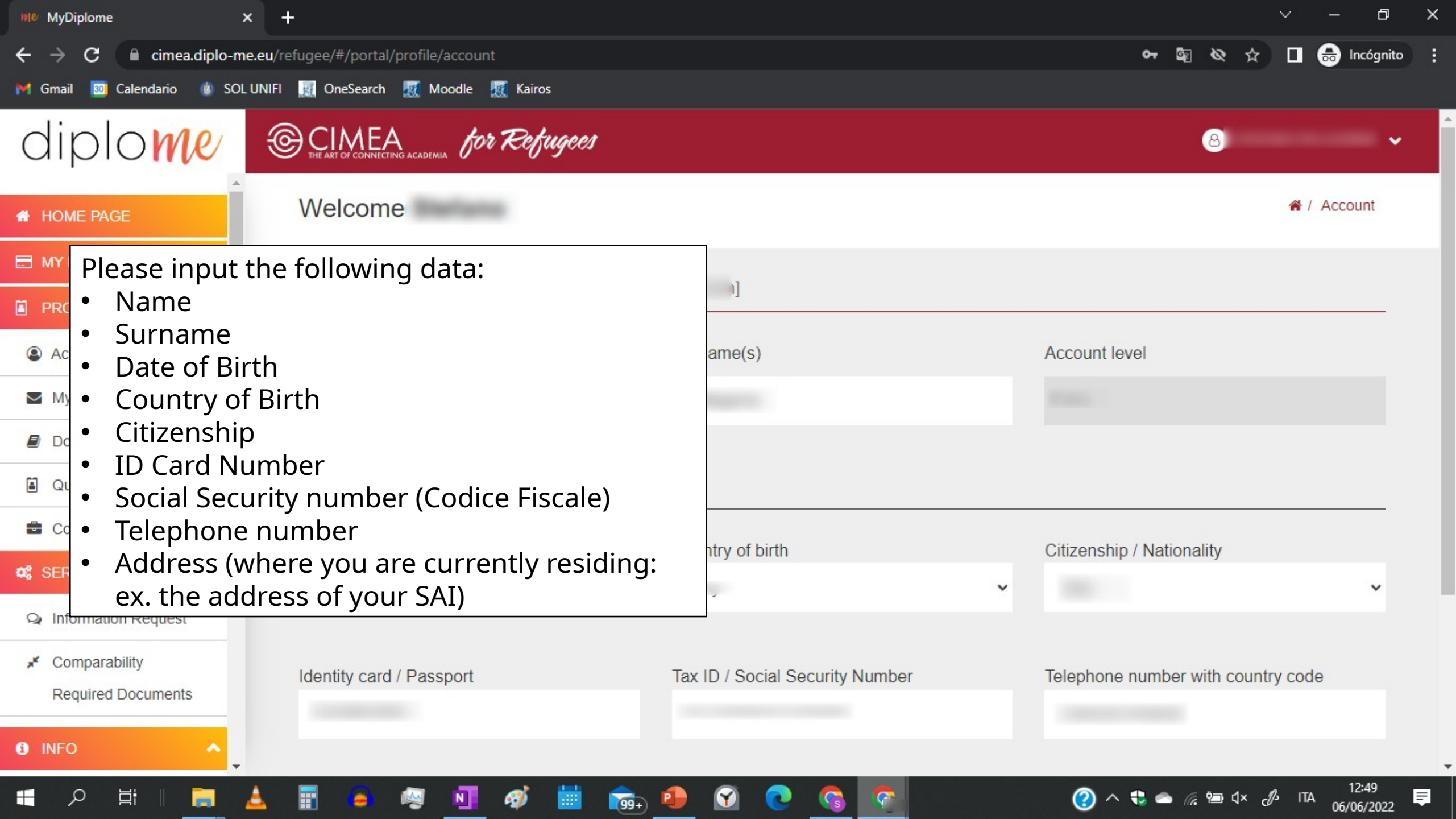

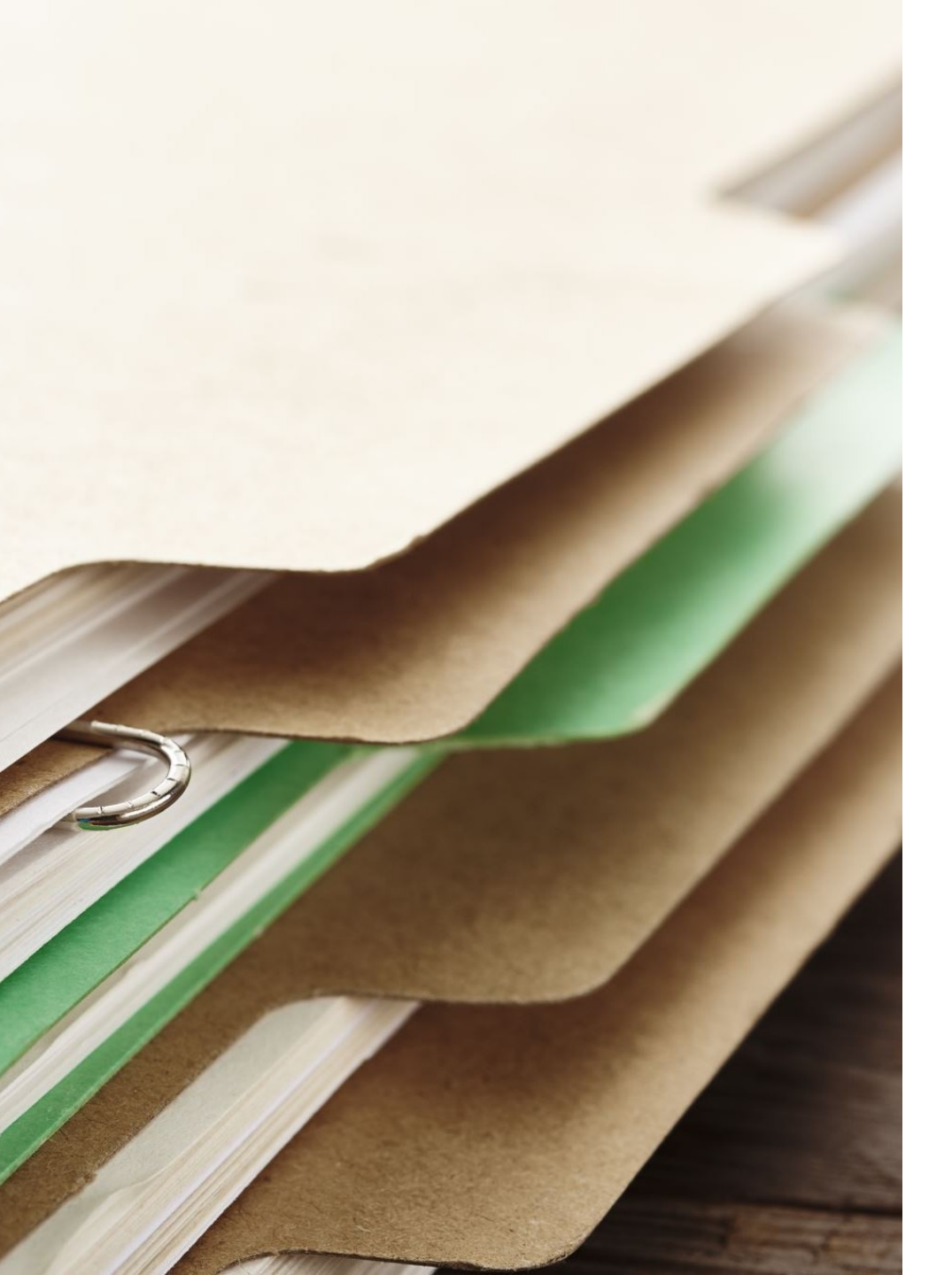

## Congratulations!

Your account is now considered full of information and thus valid for the uploading of the required documents to receive your CIMEA certification.

#### However...

Before uploading your transcripts or other school/Uni records, you must upload a picture or copy of:

- ID card or passport
- Permit to stay (Permesso di soggiorno)
- A document testifying to your refugee status
- A form to give consent to CIMEA to use your data (downloadable in PDF)

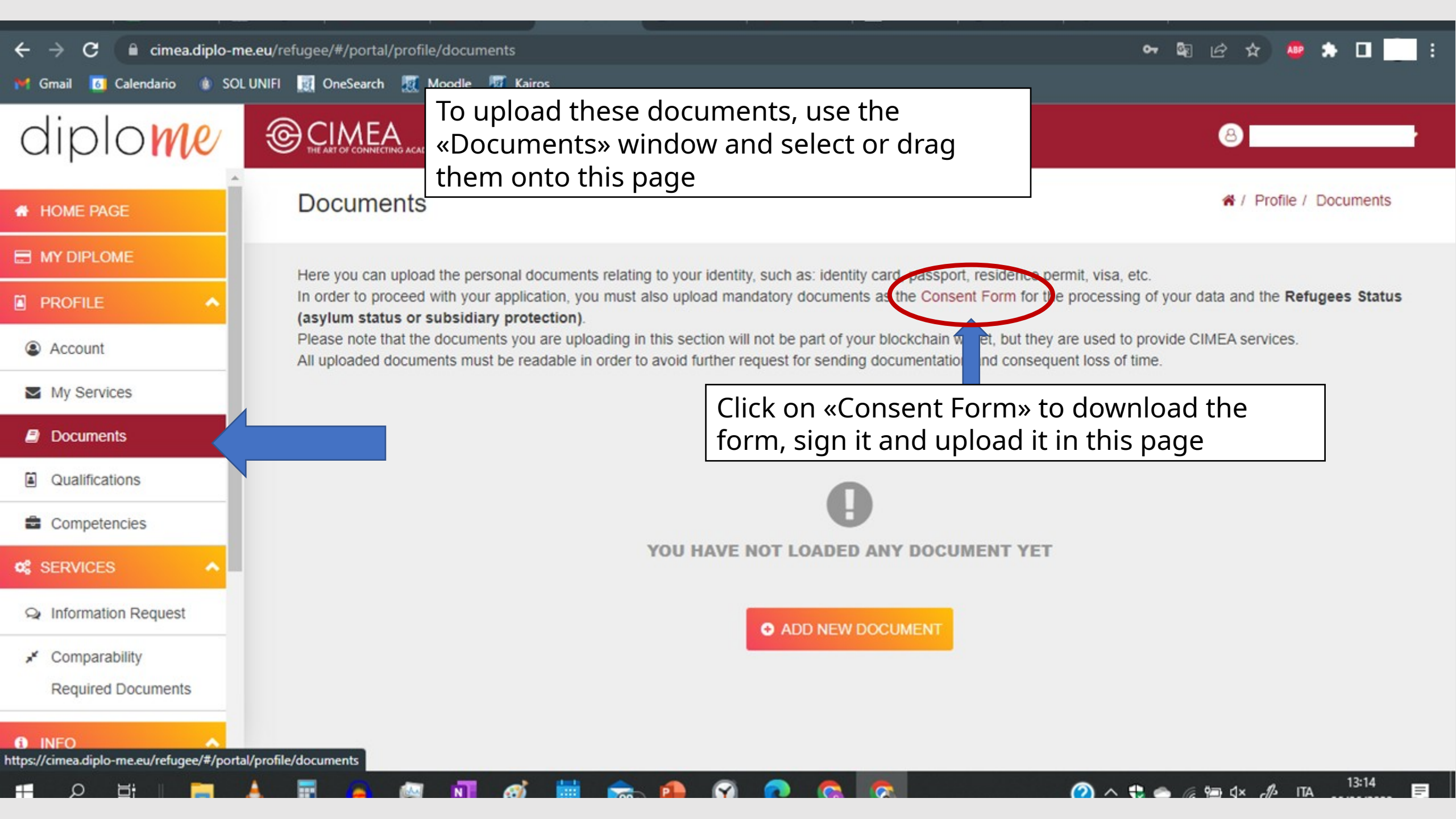

As there are many Educational systems, CIMEA provides a guide for what documents are required depending on your country of origin

| ← → C 🔒 cimea.diplo-me.e                                       | u/refugee/#/portal/info/requiredDocuments    | 아 🕸 순 ☆ 💩 🗯 🗖 🧰                                                                            |
|----------------------------------------------------------------|----------------------------------------------|--------------------------------------------------------------------------------------------|
| M Gmail I Calendario & SOL UN                                  |                                              | To find this page, go to Required documents<br>(under the Services > Comparability window) |
|                                                                | Andorra<br>Angola<br>Anguilla<br>Argentina   | s                                                                                          |
| My Services                                                    | Armenia<br>Aruba<br>Australia                |                                                                                            |
| Qualifications                                                 | Austria<br>Azerbaijan<br>Bahamas<br>Bahrain  |                                                                                            |
| Competencies                                                   | Bangladesh<br>Barbados<br>Belarus<br>Belgium | *                                                                                          |
| <ul> <li>Information Request</li> <li>Comparability</li> </ul> | Select your country                          | ~                                                                                          |
| INFO                                                           |                                              |                                                                                            |
| Contacts                                                       |                                              | Л                                                                                          |
| Pequired Documents                                             |                                              | MyDiplome - Google Chrome                                                                  |

K IIIIg A

INCOME A

Dibio: V

J CONSCI A

necog A

COULT A

J quest A

JOE 00

1

OTHER A

| <ul> <li>C interacting of measure of vortage and Documents</li> <li>C interacting of measure of vortage and Documents</li> <li>C intro / Required Documents</li> <li>C intro / Required Documents</li> <li>C intro / Required Documents</li> <li>C intro / Required Documents</li> <li>C intro / Required Documents</li> <li>C intro / Required Documents</li> <li>C intro / Required Documents</li> <li>C intro / Required Documents</li> <li>C intro / Required Documents</li> <li>C intro / Required Documents</li> <li>C intro / Required Documents</li> <li>C intromation Request</li> <li>C intromation Request</li> <li>C intromat</li></ul>                                                                                                    | 附 Tutori: 🗙   🚺 Unive: 🗙   👿 in in                                  | ngr 🗙 🛛 🌒 Riconc 🗙 🛛 🛃 Diplor 🗙 🕅 MyDip 🤉                                                                                                    | 🗙 🥱 conser 🗙 📕 Recogi 🗙 🛛 🚥 Counci 🗙 🖌 🚱 questi 🗙 🖉 502 Ba                                                                                              | ×   +            |          | ~              | -       | o x        |
|----------------------------------------------------------------------------------------------------|---------------------------------------------------------------------|----------------------------------------------------------------------------------------------------|----------------------------------------------------------------------------------------------------|------------------|----------|----------------|---------|------------|
| <ul> <li>1 Cardential Contractions</li> <li>Contractions</li> <li>Comparability<br/>Required Documents</li> <li>Comparability<br/>Required Documents</li> <li>Comparability<br/>Required Documents</li> <li>Contractions</li> <li>Contractions</li> <li>Contra</li></ul> | ← → C 🔒 cimea.diplo-me.eu/                                          | 'refugee/#/portal/info/requiredDocuments                                                                                                    |                                                                                                    | o <del>,</del> 🔄 | @ ☆      | ABP            | * 🗆     | :          |
| Contacts   Contacts   Conta                                                                                                    | 🌱 Gmail 👩 Calendario 🍈 SOL UNIFI                                    | I 🔣 OneSearch 👿 Moodle 👿 Kairos                                                                                                    |                                                                                                    |                  |          |                |         |            |
| PROFILE     Required documents     Account     My Services     AFGHANISTAN     AFGHANISTAN     AFGHANISTAN     AFGHANISTAN        AGuaintications   Competencies   Competencies        Competencies                                                                          Argenized documents <th>diplome</th> <th>CIMEA for Refugees</th> <th></th> <th></th> <th>8 STEF</th> <th>ANO PEL</th> <th>LEGRING</th> <th>&gt; <b>~</b></th>                                                                                                    | diplome                                                             | CIMEA for Refugees                                                                                                    |                                                                                                    |                  | 8 STEF   | ANO PEL        | LEGRING | > <b>~</b> |
| Account Here is the page where all info is provided as to what titles CIMEA requires from you depending on your country of origin. Here's the Afghanistan page: Documents Ocuments required for all CIMEA services Secondary School LEAVING QUALIFICATION Secondary School LEAVING QUALIFICATION Secondary Required Document including the ID number (Konkur results prior to 2009 are not accepted) Translation in English or Italian HIGHER EDUCATION QUALIFICATION Olicial Transcript of Records (in original language) Original In English or Italian Ensembled Documents HIGHER EDUCATION QUALIFICATION Olicial Transcript of Records (in original language) Translation in English or Italian Diploma (in original language) Official Transcript of Records (in original language) Translation in English or Italian Diploma (in original language) Translation in English or Italian Ensemited Documents Diploma (in original language) Translation in English or Italian Diploma (in original language) Translation in English or Italian Diploma (in original language) Translation in English or Italian Ensemited Documents Diploma (in original language) Translation in English or Italian Diploma (in original language) Translation in English or Italian Diploma (in original language) Translation in English or Italian                                                                                                    | PROFILE                                                             | Required documents                                                                                                    |                                                                                                    | 希 / Info         | o / Requ | ired Do        | cuments |            |
| Competencies Competencies Competencies Comparability Required Documents HIGHER EDUCATION QUALIFICATION UNFO Contacts FAQ Contacts Contacts Contact                        | <ul> <li>Account</li> <li>My Services</li> <li>Documents</li> </ul> | AFGHANISTAN                                                                                                    | Here is the page where all info is provid<br>to what titles CIMEA requires from you<br>depending on your country of origin. He<br>the Afghanistan page: | ed as<br>ere's   |          |                |         |            |
| Competencies Competencies Competencies Competencies Competencies Competencies Comparability Required Documents Contacts Contact                         | Qualifications                                                      | Documents required for all CIMEA se                                                                                                    | rvices                                                                                                    |                  |          |                |         | . 1        |
| <sup>Q</sup> SERVICES <sup>Information Request             <sup>Q</sup> Information Request           <sup>O</sup> Contracts             <sup>Q</sup> Information Request           <sup>O</sup> Contacts             <sup>Q</sup> Information Request           <sup>O</sup> Diploma (in original language)             <sup>O</sup> Comparability<br/>Required Documents           <sup>O</sup> HIGHER EDUCATION QUALIFICATION             <sup>O</sup> INFO           <sup>O</sup> Diploma (in original language)             <sup>O</sup> Contacts           <sup>O</sup> Diploma (in original language)             <sup>O</sup> FAQ           <sup>O</sup> Official Transcript of Records (in original language)             <sup>O</sup> FAQ    </sup>                                                                                                    | Competencies                                                        | SECONDARY SCHOOL LEAVING QUALIFICA                                                                                                    | TION                                                                                                    |                  |          |                |         |            |
| Comparability<br>Required Documents  HIGHER EDUCATION QUALIFICATION  • Diploma (in original language)  • Official Transcript of Records (in original language) • Translation in English or Italian                                                                                                    | SERVICES                                                            | <ul> <li>Diploma (in original language)</li> <li>Certificate of school subjects (transo</li> <li>Konkur Registration Document inclu</li> <li>Translation in English or Italian</li> </ul> | cript) of at least the last two years in original language<br>ding the ID number (Konkur results prior to 2009 are not accepted)                        |                  |          |                |         |            |
| Required Documents       HIGHER EDUCATION QUALIFICATION         INFO       • Diploma (in original language)         • Contacts       • Official Transcript of Records (in original language)         • FAQ       • Translation in English or Italian                                                                                                    | Comparability                                                       |                                                                                                    |                                                                                                    |                  |          |                |         |            |
| INFO   • Diploma (in original language) • Official Transcript of Records (in original language) • Official Transcript of Records (in original language) • Translation in English or Italian Paguired Documents 12:26                                                                                                    |                                                                     | HIGHER EDUCATION QUALIFICATION                                                                                                    |                                                                                                    |                  |          |                |         |            |
| Contacts     Official Transcript of Records (in original language)     Translation in English or Italian     Translation in English or Italian                                                                                                    | 6 INFO                                                              | Diploma (in original language)                                                                                                    |                                                                                                    |                  |          |                |         |            |
| FAQ     FAQ     Pequired Documents                                                                                                    | Contacts                                                            | Official Transcript of Records (in orig                                                                                                    | ginal language)                                                                                                    |                  |          |                |         |            |
| Pequired Documents                                                                                                    | ? FAQ                                                               | Translation in English or Italian                                                                                                    |                                                                                                    |                  |          |                |         |            |
|                                                                                                    |                                                                     |                                                                                                    |                                                                                                    |                  | ∛an dx _ | <i>¶</i> ь іта | 13:26   |            |

### Noteworth y info

As you can see, CIMEA requires information depending on what sort of academic route you're planning to take.

- If you are enrolling into a Bachelor's Degree (Laurea Triennale) you only need proof of a secondary school diploma.
- If you are enrolling into a Master's Degree (Laurea Magistrale), you also need to provide proof of your Bachelor's.

The documents can be uploaded in their official language, but they need an official translation in English or Italian, which can be costly.

The CIMEA services are however **free of charge for all refugees, but can only be used once.** 

## Uploading documents

| 🚦 Riconoscimento titoli dei rifu 🗙 🛛 🚪 | Recognition of qualifications X 000 Council of Europe X                                                                                                    | Me MyDiplome × + ∨ − ⊡ ×                                                                                                    |
|----------------------------------------|----------------------------------------------------------------------------------------------------|----------------------------------------------------------------------------------------------------|
| ← → C 🔒 cimea.diplo-me.et              | u/refugee/#/portal/services/comparability                                                                                                    | 여 🗟 순 ☆ 💩 🖈 🔲 🗄                                                                                                    |
| 🎀 Gmail 🔟 Calendario 🌰 SOL UN          | IIFI 🧾 OneSearch 💹 Moodle 🦉 Kairos                                                                                                    |                                                                                                    |
| diplome                                | © CIMEA for Refugees                                                                                                    | 8                                                                                                    |
| A HOME PAGE                            |                                                                                                    | E                                                                                                    |
| E MY DIPLOME                           |                                                                                                    |                                                                                                    |
| PROFILE                                | Service timelines                                                                                                    | Costs for the service                                                                                                    |
| Account                                | <ul> <li>Ordinary procedure : 30 working days from the delivery of all the<br/>required documentation, from the payment of the extra related costs</li> </ul> | <ul> <li>Ordinary procedure : € 0,00 * for each individual qualification</li> </ul>                                                                                                    |
| My Services                            | and from the acceptance by the CIMEA experts to perform the                                                                                                   | Extra services:                                                                                                    |
| Documents                              | Service.                                                                                                    | Signed original paper copy, delivered by post<br>It is possible to request a signed original copy of the Statement to be<br>delivered by courier service.                                                                                                    |
| Qualifications                         |                                                                                                    | Shipping costs are variable depending on the destination area.                                                                                                    |
| Competencies                           |                                                                                                    | <ul> <li>Italy: € 35,00 *</li> <li>EU + EFTA countries: € 45,00 *</li> </ul>                                                                                                    |
| 📽 SERVICES 🔨                           |                                                                                                    | <ul> <li>Outside the EU: € 60,00 *</li> </ul>                                                                                                    |
| Q Information Request                  | First off, click on «Comparability» from the                                                                                                    | Delivery to an additional email address<br>s possible to request the delivery of the Statement directly to an<br>ditional email address at a cost of € 5.00 *                                                                                                    |
| 💉 Comparability                        | left menu and this page will open up. It                                                                                                    | Il costs of the service have VAT included                                                                                                    |
| Required Document.                     | informs you of the service timeline and the                                                                                                    |                                                                                                    |
| 1 INFO                                 | incur into as they're optional services)                                                                                                    | qualification, such as the recognition/accreditation of the institution that                                                                                                    |
| 🚛 오 🛱 🛛 🚍 📥                            | 📰 🧧 🚳 🚺 🛷 🛗 🕋 🚱 💽 🚱                                                                                                    | ⑦ へ 戦 ▲ (200 年) (100 HTA 15:44     □ (100 - 15:44     □ (100 - 15:44     □ (100 - 100 - 15:44     □ (100 - 100 - 10 |

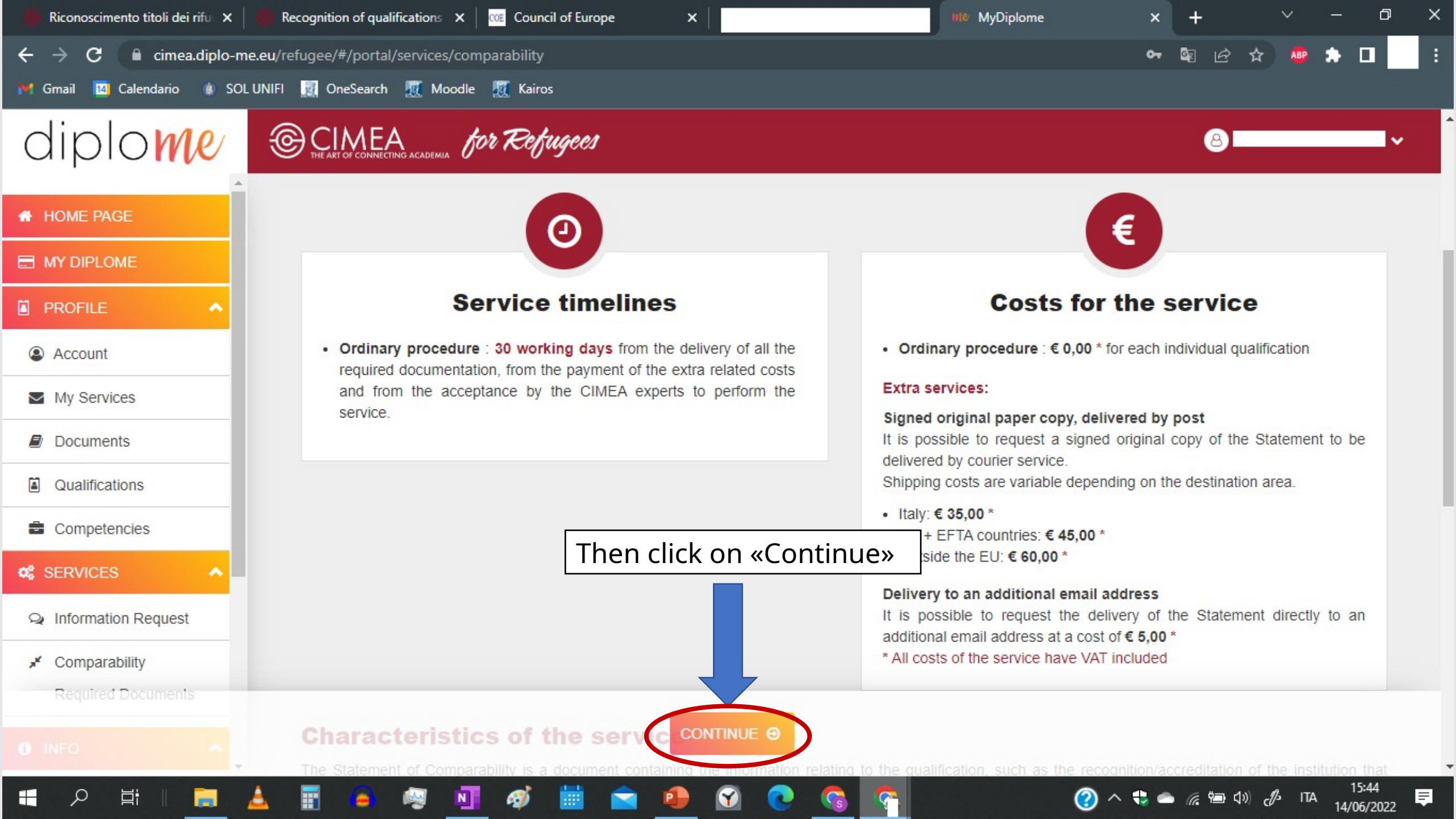

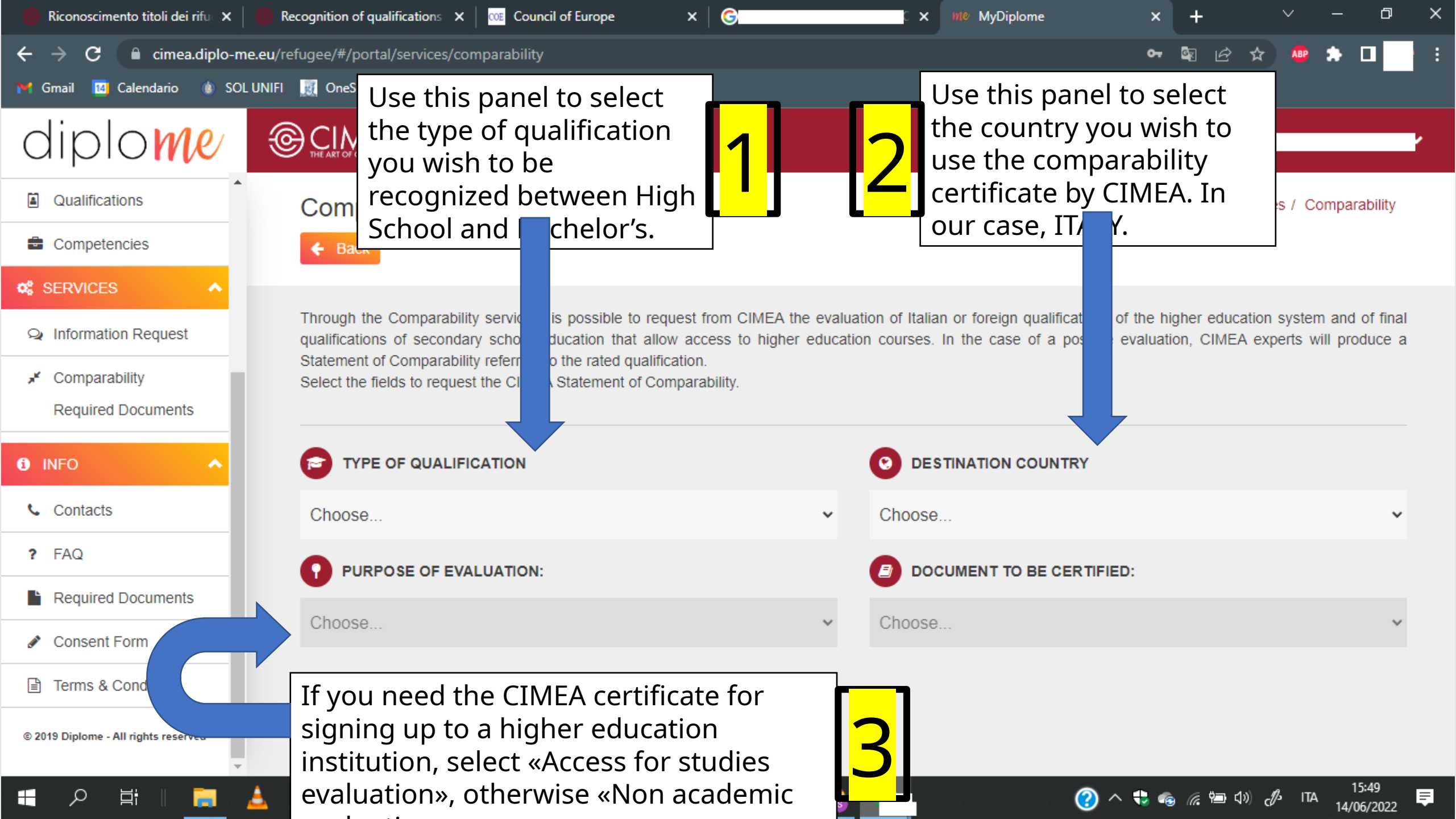

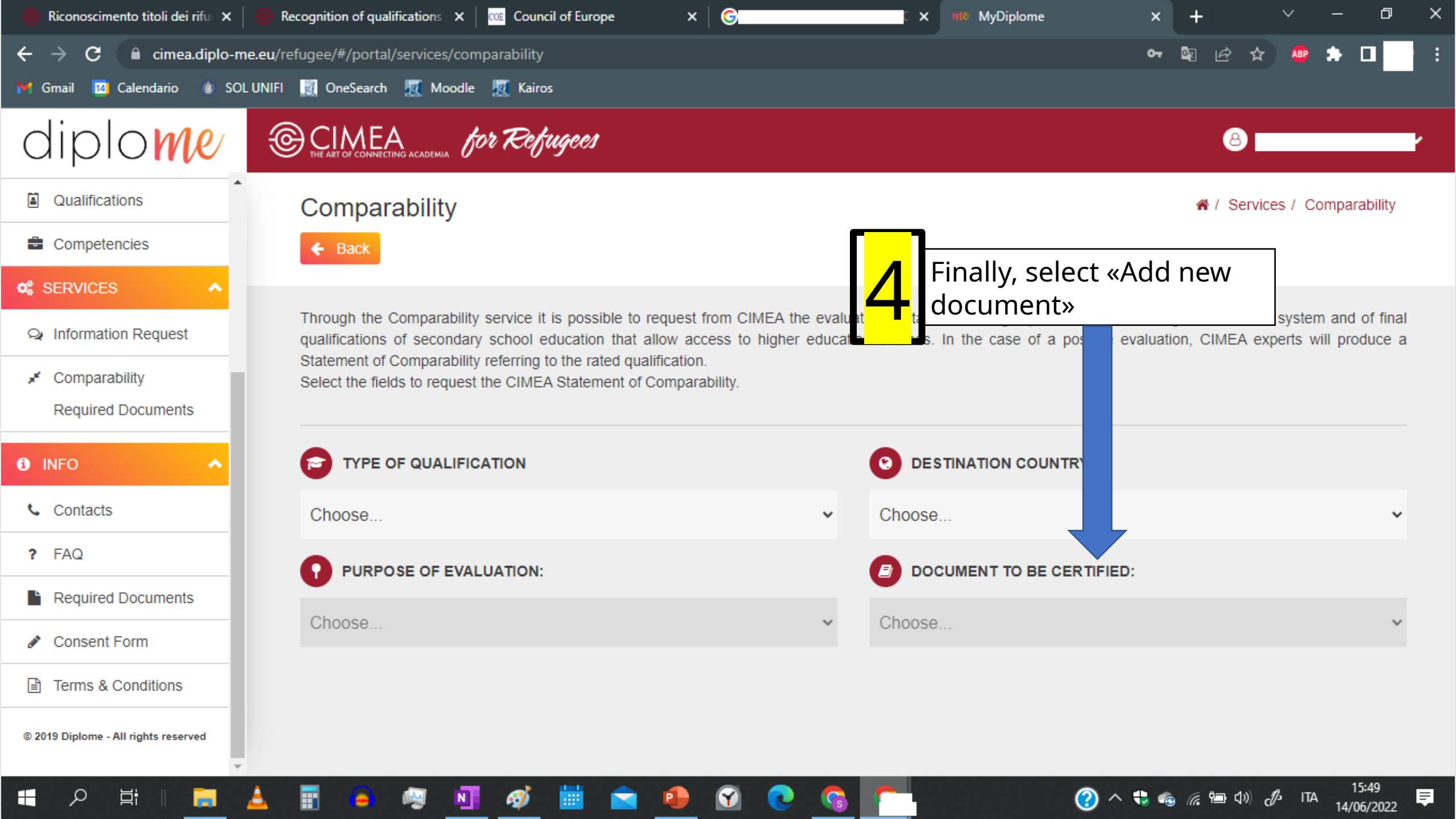

| nte MyDiplome                                                 | < +                                                                                 | ∨ – ⊡ ×                                                    |
|---------------------------------------------------------------|-------------------------------------------------------------------------------------|------------------------------------------------------------|
| ← → C 🔒 cimea.diplo-m<br>M Gmail 🔟 Calendario 🐠 SOL           | e.eu/refugee/#/portal/services/comparability<br>UNIFI 👿 OneSearch 👿 Moodle 👿 Kairos | ⊶ ◙ ৫ ☆ ● ⇒ □ :                                            |
| diplome                                                       | ADD NEW                                                                             | × 🐵 — 🗸 🕯                                                  |
| Qualifications                                                |                                                                                     | * Fields are mandatory                                     |
| Competencies                                                  | * Document name                                                                     |                                                            |
|                                                               |                                                                                     |                                                            |
| Q Information Request                                         | Higher Education Qualifications                                                     | education system and of final CIMEA experts will produce a |
| <ul> <li>Comparability</li> <li>Required Documents</li> </ul> | * Select document type                                                              | ~                                                          |
| 1 INFO                                                        | * Select issuing country                                                            | ~                                                          |
| Contacts                                                      | * Upload document                                                                   | ~                                                          |
| ? FAQ                                                         | Seleccionar archivo Ninguno archivo selec.                                          |                                                            |
| Required Documents                                            | Formats accepted: doc. pdf. ipeg                                                    |                                                            |
| <ul> <li>Consent Form</li> </ul>                              | Maximum file size: 5 MB                                                             | ~                                                          |
| Terms & Conditions                                            |                                                                                     |                                                            |
| © 2019 Diplome - All rights reserved                          | CONFIRM AND SAVE DOCUMENT                                                           |                                                            |
| 🗄 🔎 🛱 🛛 📑                                                     | 🔺 📰 🧧 🧠 🔃 🎻 🛗 😭 🚱 💽                                                                 |                                                            |

| IN MyDiplome                                                                                                    | × +                                                                                                    | ~ – ¤ ×                                                                                 |
|----------------------------------------------------------------------------------------------------|----------------------------------------------------------------------------------------------------|-----------------------------------------------------------------------------------------|
| ← → C 🔒 cimea.diplo-                                                                                                    | -me.eu/refugee/#/portal/services/comparability                                                                                                    | 여 🗟 순 ☆ 🤷 🌧 🗖 🗄                                                                         |
| Image: Calendario       Image: Calendario         Image: Calendario       Image: Calendario         Image: Calendario       Image: Calendario | Fill in all missing boxes with the document name, the document type (if it's a Diploma or a Provisional Certificate) and the issuing country.<br>Beware that once you click on the issuing country, the window will expand with other information to fill in. | are mandatory <ul> <li>/ Services / Comparability</li> </ul>                            |
| Information Request                                                                                                    | Higher Education Qualifications                                                                                                    | <ul> <li>education system and of final</li> <li>CIMEA experts will produce a</li> </ul> |
| <ul> <li>Comparability</li> <li>Required Documents</li> </ul>                                                                                                    | * Select document type                                                                                                    | ~                                                                                       |
| INFO                                                                                                    | * Select issuing country                                                                                                    | ~                                                                                       |
| Contacts                                                                                                    | * Upload document<br>Seleccionar archivo Ninguno archivo selec.                                                                                                    | ×                                                                                       |
| Required Documents                                                                                                    | Formats accepted: doc, pdf, jpeg                                                                                                    |                                                                                         |
| Consent Form                                                                                                    | Maximum file size: 5 MB                                                                                                    |                                                                                         |
| Terms & Conditions                                                                                                    |                                                                                                    |                                                                                         |
| © 2019 Diplome - All rights reserved                                                                                                    | CONFIRM AND SAVE DOCUMENT                                                                                                    |                                                                                         |
| 🔣 오 🗄 🛛 🥫                                                                                                    | 🔺 📰 🧧 🧠 🖬 🎻 🛗 🚖 🚇 🕥 📀 💁 🗖                                                                                                    |                                                                                         |

| 110 MyDiplome                                                                                             | × +                                                                                                    | ~ - @ ×                                                       |
|----------------------------------------------------------------------------------------------------|----------------------------------------------------------------------------------------------------|---------------------------------------------------------------|
| $\leftrightarrow$ $\rightarrow$ C $\square$ cimea.diplo                                                   | -me.eu/refugee/#/portal/services/comparability                                                                                                    | • 🗟 순 ☆ 💩 🖈 🗖 🍎 :                                             |
| <ul> <li>Gmail Calendario (*) S</li> <li>Ciplowe</li> <li>Qualifications</li> <li>Competencies</li> </ul> | NOLUNIEImage: OneseWhile only the diploma name (Ex. «Bachelor's Degree<br>in Political Sciences») and the awarding institution (ex.<br>«Herat University») are required, the other boxes are<br>optional but will help the evaluator in case the diploma<br>you upload is hard to comprehend, so fill in as much<br>information as possible, to the best of your abilities | ✓ ✓ ✓ / Services / Comparability                              |
| SERVICES     A     Information Request                                                                    | * Diploma name                                                                                                    | education system and of final<br>CIMEA experts will produce a |
| <ul> <li>Comparability</li> <li>Required Documents</li> <li>INFO</li> </ul>                               | s<br>Issue date                                                                                                    |                                                               |
| Contacts                                                                                                  | * Awarding institution/body                                                                                                    | ~                                                             |
| <ul><li>Required Documents</li><li>Consent Form</li></ul>                                                 | Teaching Istitution                                                                                                    | ~                                                             |
| © 2019 Diplome - All rights reserved                                                                      | Enrollment date                                                                                                    |                                                               |
| 日 日 日 日 日 日 日 日 日 日 日 日 日 日 日 日 日 日 日                                                                     | 🛓 📰 🧧 🚳 🖬 🛷 🛗 🕋 🞱 🕥 📀 💁                                                                                                    | へ 🛟 🧠 🦟 📾 🕼 🥠 🌮 ITA 16:04 📮                                   |

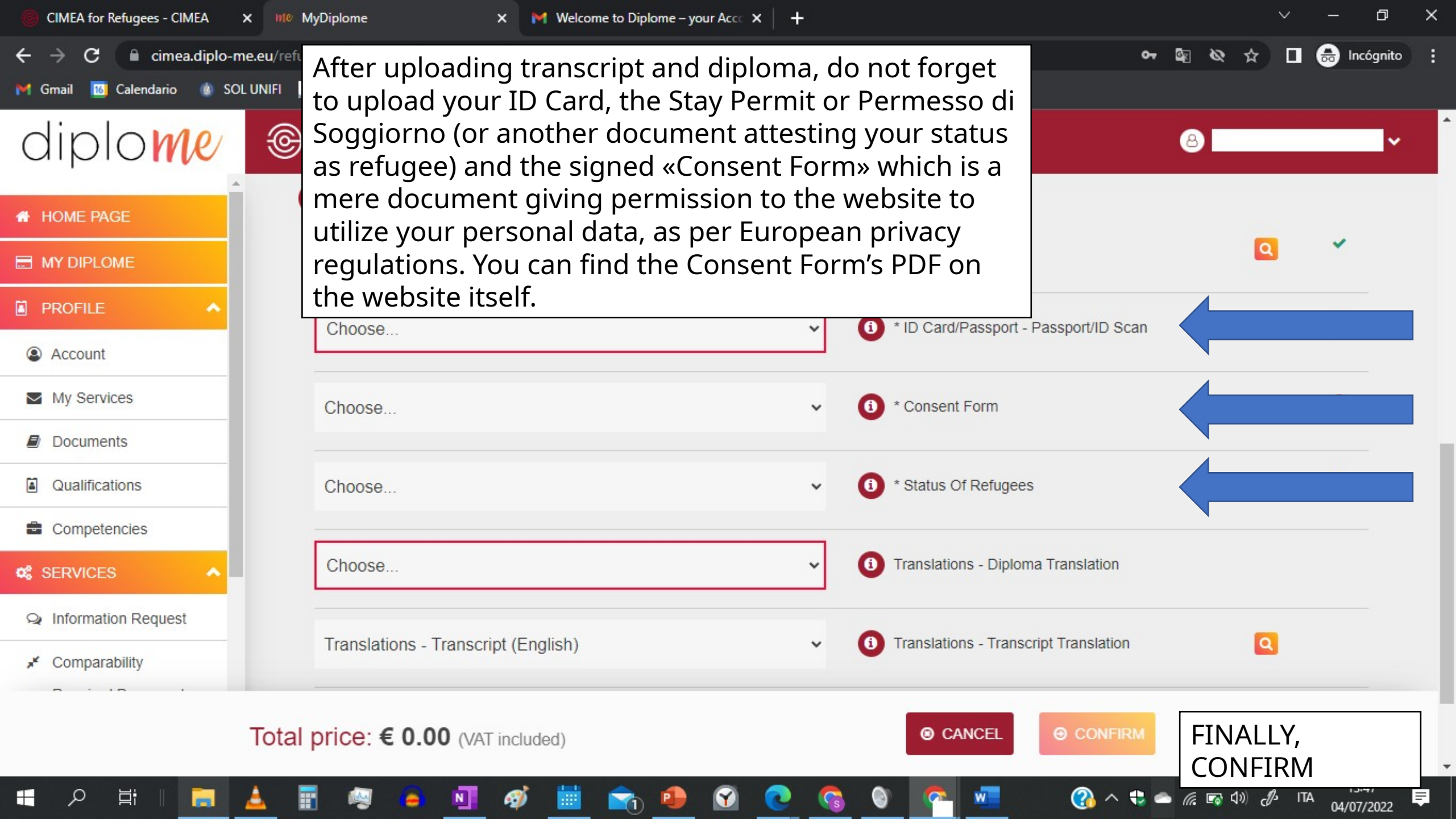

\_\_\_\_\_\_ modifier\_ob. mirror object to mirror mirror\_mod.mirror\_object peration == "MIRROR\_X": irror\_mod.use\_x = True irror\_mod.use\_y = False irror\_mod.use\_z = False **Operation** == "MIRROR\_Y" irror\_mod.use\_x = False irror\_mod.use\_y = True irror\_mod.use\_z = False operation == "MIRROR\_Z" rror\_mod.use\_x = False rror\_mod.use\_y = False rror\_mod.use\_z = True election at the end -add

int("please select exactle

--- OPERATOR CLASSES ----

wpes.Operator): X mirror to the select ject.mirror\_mirror\_x" ror X" ontext): ontext): xt.active\_object is not Once confirmed, the comparability request will have begun.

CIMEA uses a system of «statuses» to inform the beneficiary of the current status of their request. See next page

Please beware and log in frequently, as the assigned CIMEA operator will most likely contact you through the website to ask further information or other documents, in case an uploaded one isn't accepted.

| 🎽 Posta in arrivo (14) - stefano.pelle 🗙 🛛 🗰 M | lyDiplome × +                                                                                    |                                                                                                    |                                                | Ý                                                   | - 0 X   |
|------------------------------------------------|--------------------------------------------------------------------------------------------------|----------------------------------------------------------------------------------------------------|------------------------------------------------|-----------------------------------------------------|---------|
| ← → C 🔒 cimea.diplo-me.eu/refug                | gee/#/portal/services/requests                                                                   |                                                                                                    |                                                | · · · · · · · · · · · · · · · · · · ·               | * 🖬 👘 🗄 |
| 🌱 Gmail 🛛 🔯 Calendario 🍈 SOL UNIFI 🧕           | OneSearch 👿 Moodle 👿 Kairos                                                                      |                                                                                                    |                                                |                                                     |         |
| diplome @                                      | CIMEA<br>HE ART OF CONNECTING ACADEMIA <b>for Refugees</b><br>In this section you can find the I | list of requested services wi                                                                                         | th all the relevant details.                   | 8                                                   |         |
| A HOME PAGE                                    | Learn more about Statuses                                                                        |                                                                                                    |                                                |                                                     |         |
|                                                |                                                                                                  |                                                                                                    |                                                |                                                     |         |
| PROFILE                                        | New<br>your request has been                                                                     | Assigned<br>your request has been assigned                                                                            | In progress<br>your request is being processed | Waiting Payment<br>your payment did not go          |         |
| 📽 SERVICES 🔨                                   | submitted to CIMEA                                                                               | to a CIMEA expert                                                                                                    |                                                | through, please retry                               |         |
| INFO                                           | CIMEA Request                                                                                    | Approved                                                                                                    | Declined                                       | Publishing on Blockchain                            |         |
| © 2019 Diplome - All rights reserved           | CIMEA needs more information<br>to proceed with your request                                     | your Statement has been<br>approved and the PDF file has<br>been created or Information<br>request has been completed | a Statement of Denial has been<br>created      | your Statement is loading on<br>blockchain          |         |
|                                                | Complete<br>the service requested is<br>complete                                                 | Appeal Request<br>the service requested is<br>complete                                                                | Deleted<br>the service requested is deleted    | Payment Error<br>your payment did not go<br>through |         |
|                                                | Closed<br>the service requested is closed                                                        |                                                                                                    |                                                |                                                     |         |

🧭 🛗 充 🗐 🕥

ρ

∐i ∥

1

N

-

22 📮

### You're done!

Thank you for utilizing the CIMEA services.

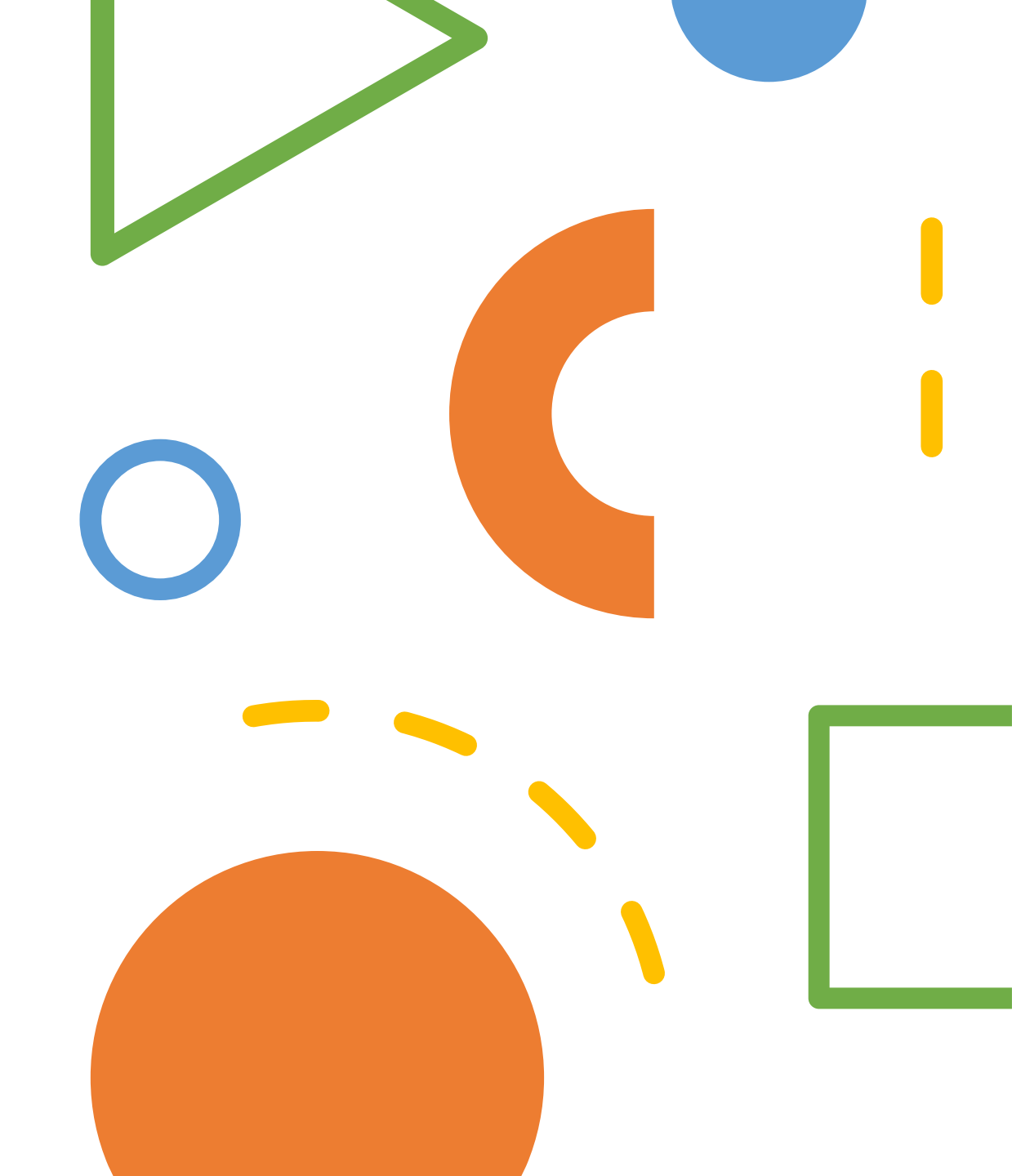